### 光碟使用說明

此光碟適用於 Windows < 不適用於 Apple 電腦 >

## <u>步驟一</u>

- AGFA X 光閱讀軟件已預先安裝在光碟上
- 把光碟放到使用者的電腦,AGFA 將會自動啟動,隨後進入步驟二

#### 如果沒有啟動,請跟隨以下方法:

方法一:如見到自動播放視窗,於印有 AGFA 標誌的執行 viewer → 雙擊滑鼠左鍵 方法二:如沒見到有視窗出現,可於桌面上的"我的電腦 AGFA" 雙擊滑鼠左鍵 或 尋找 AGFA 標誌的 viewer → 雙擊滑鼠左鍵

# \*請耐心等待影像顯示\*

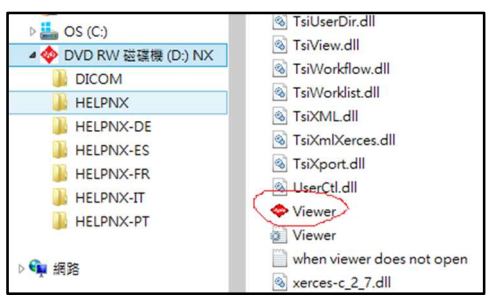

# 步驟二

- 1. 如有多於一張,請於左上角名字隔離 
  標誌左擊一下
- 2. 原本 = 已顯示 = \_ CR1 所照位置

CR2 所照位置

(

- 3. 於需要看所照位置雙擊滑鼠左鍵
- 4. 請耐心等待影像顯示第二張

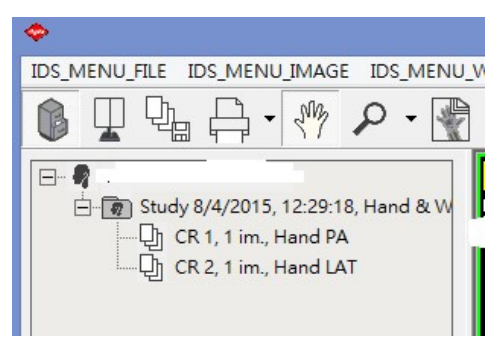

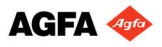